# H6006

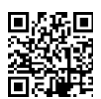

# EMOS Pet Care voederautomaat 6l PET-106

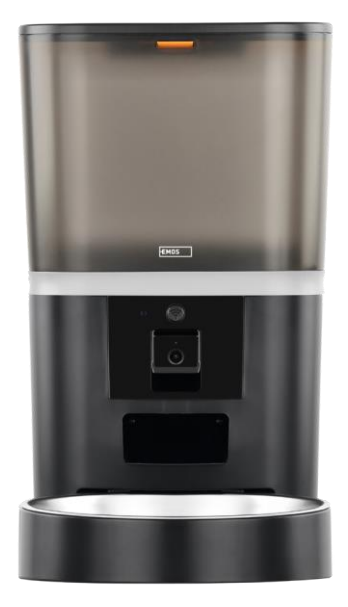

# Inhoudsopgave

| Veiligheidsinstructies          | . 2 |
|---------------------------------|-----|
| Inhoud van de verpakking        | . 4 |
| Technische specificaties        | . 5 |
| Beschrijving van het apparaat   | . 6 |
| Installatie en montage          | . 8 |
| Bedieningselementen en functies | 13  |
| Problemen oplossen FAQ          | 16  |
|                                 |     |

#### Veiligheidsinstructies

Lees voordat u het product installeert of gebruikt eerst de instructies in de helemaal door en zorg dat u ze begrijpt. Bewaar dit document en de verpakking voor toekomstig gebruik.

#### WAARSCHUWING

Veiligheidsrisico:

- Haal de batterijen niet uit elkaar, open ze niet en breek ze niet.
- Gebruik de voederbak niet bij dieren die niet bij de kunnen of bij dieren met een lichamelijke beperking.
- Gebruik de feeder niet buitenshuis.
- Gebruik geen nat, ingeblikt of vochtig voedsel.
- Controleer de batterijen regelmatig. Vervang de batterijen altijd door nieuwe voordat je voor langere tijd weggaat.
- Til de voederbak niet op aan het deksel, de voederbak of de . Til en draag de basis met beide handen, terwijl u de voederbak rechtop houdt.
- Gebruik alleen geschikt droogvoer met een korreldiameter van 2-15 mm. Grotere korrels kunnen vast komen te zitten in het voedergat.
- Steek uw vingers niet in de toevoeropening en laat uw vingers de rotor niet aanraken.

Elektrisch risico:

- Onjuiste installatie en/of onjuist gebruik kan elektrische schokken of brand veroorzaken.
- Lees de instructies voor installatie en houd rekening met de specifieke kenmerken van de ruimte en locatie waar het product wordt geïnstalleerd.
- Open het apparaat niet, haal het niet uit elkaar en breng er geen wijzigingen in aan, tenzij dit specifiek in de instructies wordt aangegeven.
- Elke ongeoorloofde opening of reparatie zal resulteren in het verlies van alle aansprakelijkheid, en garanties.
- Gebruik altijd alleen het originele netsnoer.
- Het product kan alleen worden gevoed met een spanning die overeenkomt met de informatie op het productlabel.
- Alleen een gekwalificeerde technicus mag dit product onderhouden om het risico op elektrische schokken te beperken.
- Koppel het product los van de voeding voordat u het schoonmaakt.
- Het product mag niet worden gebruikt door personen (inclusief kinderen) die vanwege hun fysieke, zintuiglijke of mentale vermogens of een gebrek aan ervaring en kennis het product niet veilig zonder toezicht of instructie kunnen gebruiken.
- Reiniging en gebruikersonderhoud mogen niet worden uitgevoerd door kinderen zonder toezicht.
- Dompel het product niet onder in water of andere vloeistoffen.

Brandgevaar:

• Gebruik het product niet als een onderdeel beschadigd of defect is. Vervang het beschadigde of defecte product onmiddellijk.

Verstikkingsgevaar:

• Laat kinderen niet met het verpakkingsmateriaal spelen. Houd het verpakkingsmateriaal buiten het bereik van kinderen.

Risico op chemische brandwonden:

• Stel cellen of batterijen niet bloot aan mechanische spanning.

#### OPMERKING

Risico op struikelen:

• Het netsnoer en het product moeten altijd zo worden geplaatst dat ze niet in de weg lopen.

#### OPMERKING

Risico op schade aan het product:

- Gebruik het product alleen zoals beschreven in dit document.
- Voorkom dat het product valt en bescherm het tegen schokken.
- Gebruik geen agressieve chemische reinigingsmiddelen om het product te reinigen.
- Houd toezicht op kinderen zodat ze niet met het product spelen.

EMOS spol. s r.o. verklaart dat het product H6006 voldoet aan de essentiële eisen en andere relevante bepalingen van de richtlijnen. De apparatuur kan vrij worden gebruikt in de EU.

De conformiteitsverklaring is te vinden op de website http://www.emos.eu/download.

Het apparaat kan worden gebruikt op basis van algemene vergunning nr. VO-R/10/07.2021-8, zoals .

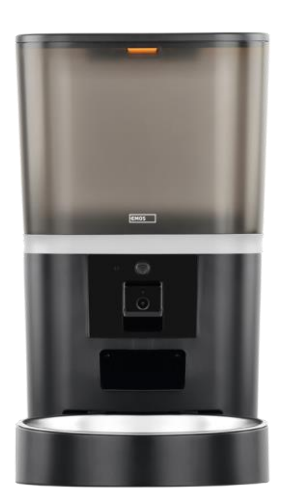

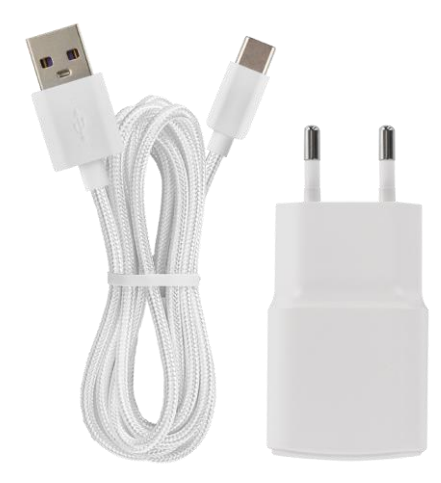

# Inhoud van de verpakking

Voederautomaat Vochtabsorber (silicagel) USBkabel Voedingsadapter Roestvrijstalen kom Komhouder

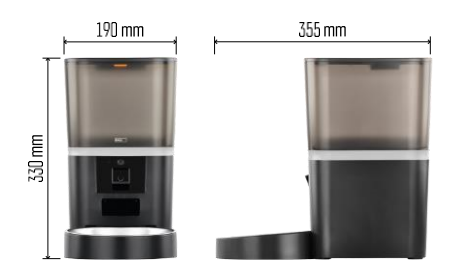

## Technische specificaties

Voeding: 5 V/1 A max. 5 W / 4× 1,5 V batterijen (AA-type) Connectiviteit: 2.4GHz IEEE802.11 b/g/n + 5GHz IEEE 802.11 a/n : 6 l

Diameter van korrels: 2-15 mm

Afmetingen: 315 × 314 × 168

mm

Voedingsmethode: handmatig, getimed, via de app Maximaal aantal automatische voedingen per : 15 Maximaal aantal porties per voeding: 99 Gewicht per portie: 5-6 g

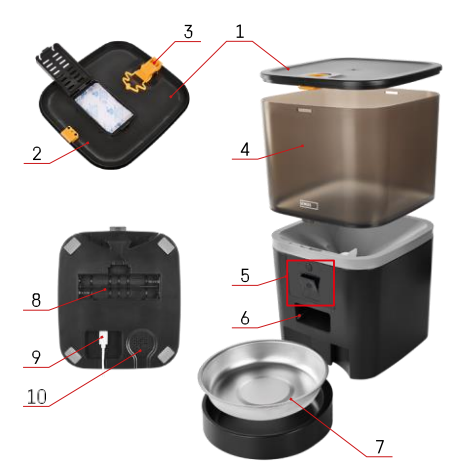

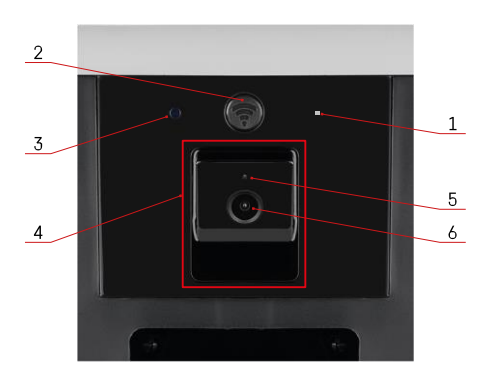

# Beschrijving van het apparaat

#### Beschrijving van de feeder

- 1 Bovendeksel van het pelletreservoir
- 2 Ruimte voor vochtabsorber
- 3 Slot voor bevestiging van de afdekking
- 4 Container voor granulaat
- 5 Camera-eenheid
- 6 Doseeropening
- 7 Kom
- 8 Batterijvak (4× AA)
- 9 USB-C-poort
- 10 Spreker

Beschrijving van de camera-unit

- 1 -Microfoon
- 2 Knop voor handmatige invoer / knop voor Wi-Fi-koppeling
  - Druk twee keer op om handmatige invoer te starten. 1 portie wordt altijd vrijgegeven tijdens handmatige invoer.
  - Lang indrukken gedurende 5 seconden om de Wi-Fi-verbinding en alle instellingen van de feeder te resetten.
- 3 Lichtsensor
- 4 Positioneerbare camera-unit
- 5 LED-statuslampje
- 6 Lens

| Gedrag status-LED | Beschrijving                                                                                                    |  |
|-------------------|----------------------------------------------------------------------------------------------------|--|
| Gloeit blauw      | De feeder wordt bevestigd                                                                                                    |  |
| Knippert rood     | Feeder wacht op Wi-Fi-netwerkconfiguratie; (Klaar om te koppelen)                                                                                |  |
| Gloeit rood       | De feed is geconfigureerd voor een Wi-Fi-netwerk<br>en probeert verbinding te maken. Als de verbinding<br>mislukt, licht deze permanent rood op. |  |
| Knippert groen    | De feeder probeert verbinding te maken met het Wi-<br>Fi-netwerk.                                                                                |  |
| Glanzend groen    | De feeder is verbonden met een Wi-Fi-netwerk. In de instellingen kan dit worden uitgeschakeld.                                                   |  |
| Blauw knipperen   | De feeder zit vast en moet worden ontgrendeld.                                                                                                   |  |
|                   | De feeder staat uit.                                                                                                    |  |
| et verlicht       | Opmerking: Als de feeder alleen op batterijen werkt, is de indicator uit.                                                                        |  |

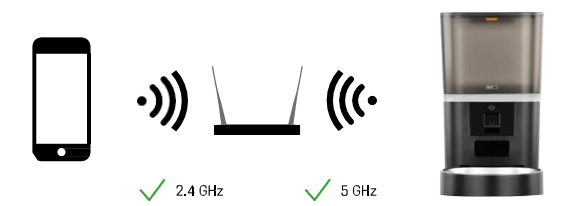

Dit apparaat kan verbinding maken met 2,4 en 5 GHz Wi-Fi-frequenties.

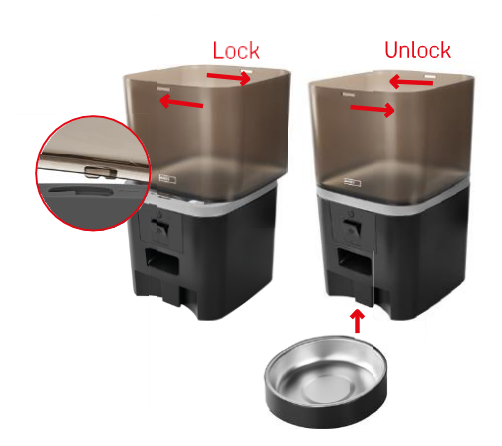

## Installatie en montage

Plaats het pelletreservoir bovenop de basis zodat het slot in de daarvoor bestemde gaten schuift. Zet het bakje vervolgens vast door het te draaien. Je kunt ook een schaaltje aan de basis van de feeder bevestigen.

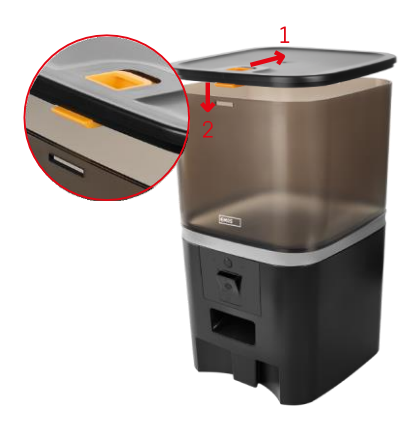

Vul de container met pellets. Plaats de vochtabsorber in het bovenste deksel van de container en plaats het deksel terug op de container, zorg ervoor dat het deksel goed en stevig in de handgrepen past.

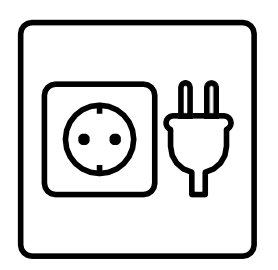

Sluit de feeder aan op een voedingsbron of plaats batterijen.

Opmerking: De reservebatterij is bedoeld voor een kortstondige alternatieve stroomvoorziening in geval van een stroomstoring. Als alleen de batterij beschikbaar is, zal de feeder na 3 minuten zonder werking in slaapstand gaan. In de slaapstand zijn het Wi-Fi-netwerk en alle app-bewerkingen niet beschikbaar. De feeder zal normaal blijven voeren op de geplande voedertijd.

Oplaadbare batterijen worden niet aanbevolen omdat ze onnauwkeurige energiestatusmetingen kunnen veroorzaken.

Koppelen met een app

De EMOS GoSmart app installeren

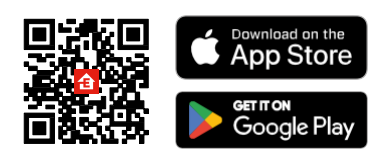

De app is beschikbaar voor Android en iOS via Google Play en de App Store. Scan de relevante QR-code om de app te downloaden.

#### EMOS GoSmart mobiele

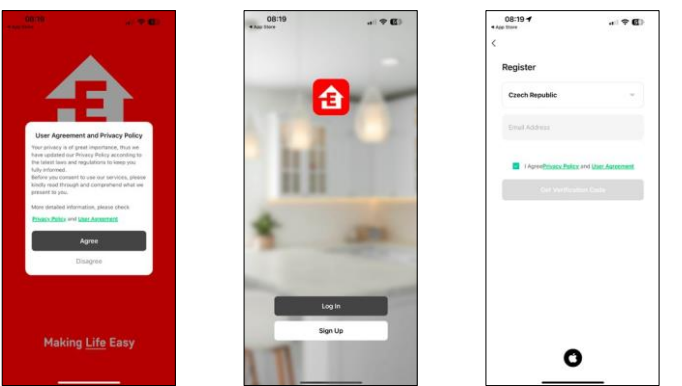

Open de EMOS GoSmart app en bevestig het privacybeleid en klik op "Ik ga akkoord". Selecteer "Registreren". Voer de naam van een geldig e-mailadres in en kies een wachtwoord. Bevestig dat u akkoord gaat met het privacybeleid. Selecteer "Registreren".

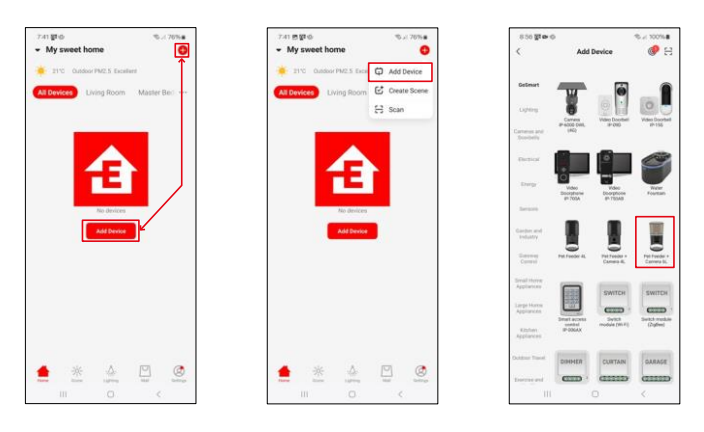

#### Selecteer "Apparaat toevoegen".

Selecteer de GoSmart productcategorie en kies de Pet Feeder+ Camera 6L.

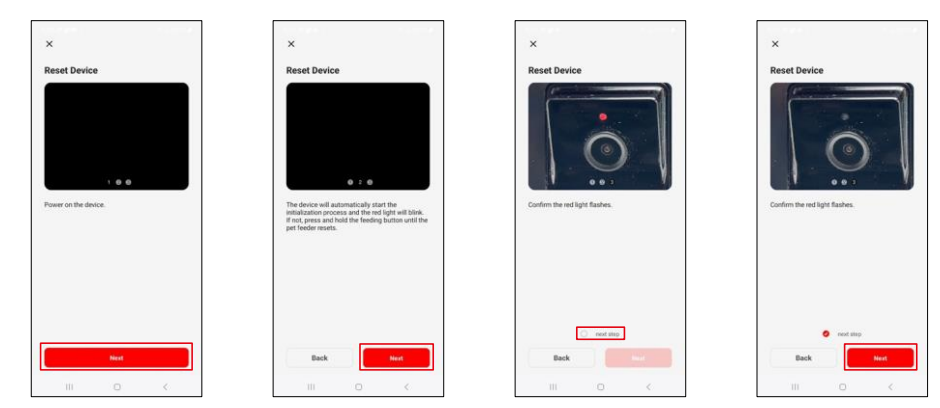

Sluit de voeding aan op de feeder. Reset het apparaat met de Wi-Fi-koppelknop. Controleer of de rode LED knippert.

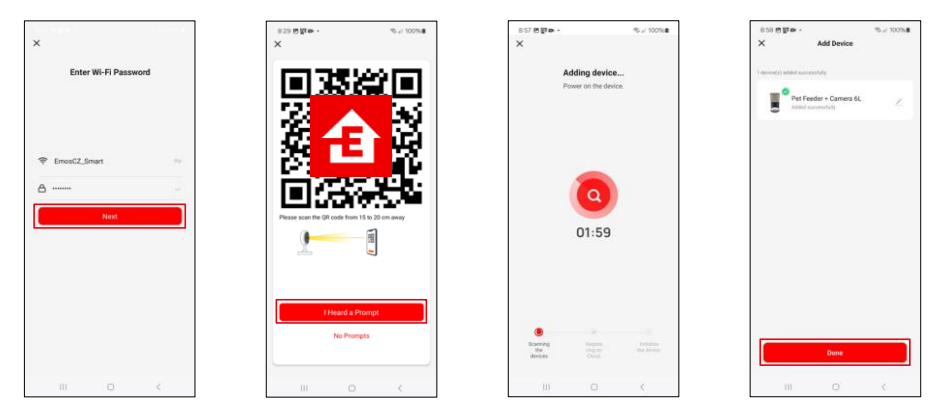

Voer de naam en het wachtwoord van je Wi-Fi-netwerk in. Deze informatie blijft versleuteld en wordt gebruikt om de camera op afstand te laten communiceren met je mobiele apparaat.

Richt de gegenereerde QR-code op de camera van de feeder en houd deze vast totdat je een geluidssignaal hoort. Wanneer je het geluid hoort, ga je verder door op de knop te klikken.

Richt de gegenereerde QR code op de camera Het

apparaat wordt automatisch gevonden.

Het apparaat is gelokaliseerd.

Bevestig met de knop

"Gereed".

## Pictogrammen en indicatielampjes

Beschrijving van besturingselementen in de applicatie

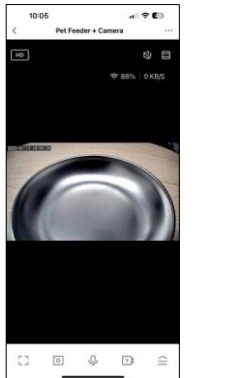

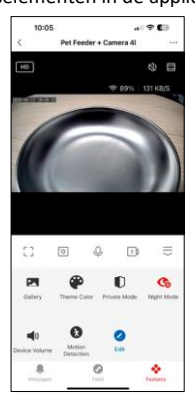

| 500                                       | Instellingen uitbreiden                                                             |
|-------------------------------------------|-------------------------------------------------------------------------------------|
| HD                                        | Schakelen tussen videokwaliteit (HD/SD)                                             |
| 改                                         | Stomme                                                                              |
|                                           | Inzoomen                                                                            |
| হি 98%   48 KB/S                          | Signaalkwaliteit en -snelheid                                                       |
| רי                                        | Volledig scherm                                                                     |
| .o                                        | Maak foto's met de app en sla ze op in je mobiele album                             |
| Q                                         | Spreek                                                                              |
| $\geq$                                    | Maak een video met de app en sla deze op in je mobiele album                        |
| <ii< th=""><th>Menu uitbreiden</th></ii<> | Menu uitbreiden                                                                     |
| K                                         | Bekijk video's en foto's die met de app zijn gemaakt                                |
| <b>e</b>                                  | Lichtmodus / donkere modus                                                          |
|                                           | Privémodus - camera stopt met opnemen                                               |
| ٩                                         | Instellingen voor de . We raden aan deze in te stellen op AUTO.                     |
| Ŷ                                         | Volume-instellingen                                                                 |
| æ                                         | Bewegingsdetectie - de camera waarschuwt je als hij beweging detecteert             |
| 0                                         | Bewerk pictogrammen+ mogelijkheid om besturing van een ander apparaat toe te voegen |
| <u> </u>                                  | Weergave van berichten (Bewegingsdetectie)                                          |
| S                                         | De start van het voeden instellen                                                   |

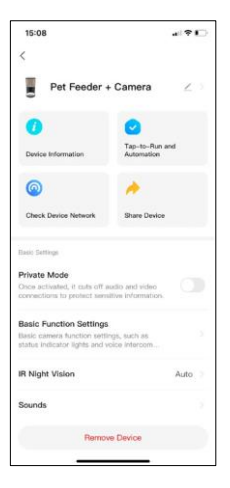

| 15:08                                                                                                    |                         |
|----------------------------------------------------------------------------------------------------|-------------------------|
| <<br>And the second second |                         |
| Advanced Dettings                                                                                                    |                         |
| Detection Alarm Settings<br>Turn on the alarm switch, and when the<br>device detects a moving object, an alar                                                                                                    | m.,                     |
| Device Settings                                                                                                    |                         |
| Offline Notification                                                                                                    |                         |
| General Settings                                                                                                    |                         |
| Help Center                                                                                                    |                         |
| Add to Home Screen                                                                                                    |                         |
| Device Update                                                                                                    | No updates<br>available |
| Security Settings                                                                                                    |                         |
| Device Restart                                                                                                    |                         |
| Remove Device                                                                                                    |                         |
|                                                                                                    |                         |

Beschrijving van uitbreidingsinstellingen

- Besturing door derden Instellingen stemassistent
- Apparaatinformatie Basisinformatie over het apparaat en de eigenaar ervan
- Apparaatnetwerk controleren netwerkdiagnose
- Apparaat delen Apparaatbeheer delen met een andere gebruiker
- Privémodus Als deze is ingeschakeld, stopt de camera met vastleggen en opnemen.
- Basisfunctie-instellingen De status-LED, het Live Preview-tijdwatermerk en het communicatietype instellen
- IR-nachtzicht instellingen nachtmodus
- Geluiden volume-instellingen
- Alarminstellingen detectie Instellen van de bewegingsdetectie en de timing ervan.
- Offline melding Om constante herinneringen te vermijden, wordt er een melding verstuurd als het apparaat langer dan 30 minuten offline blijft.
- Helpcentrum Bekijk de meest gestelde vragen met hun oplossingen plus de mogelijkheid om vragen/suggesties/feedback rechtstreeks naar ons te sturen
- Toevoegen aan beginscherm Voeg een pictogram toe aan het beginscherm van je telefoon. Met deze stap hoef je je apparaat niet elke keer via de app te openen, maar klik je gewoon rechtstreeks op het toegevoegde pictogram en het brengt je rechtstreeks naar de cameraweergave.
- Apparaatupdate Apparaatupdate. Optie om automatische updates in te schakelen
- Apparaat opnieuw opstarten het apparaat opnieuw opstarten
- Apparaat verwijderen Een apparaat verwijderen en ontkoppelen. Een belangrijke stap als je de eigenaar van het apparaat wilt wijzigen. Nadat je het apparaat aan de app hebt toegevoegd, wordt gekoppeld en kan het niet meer onder een andere account worden toegevoegd.

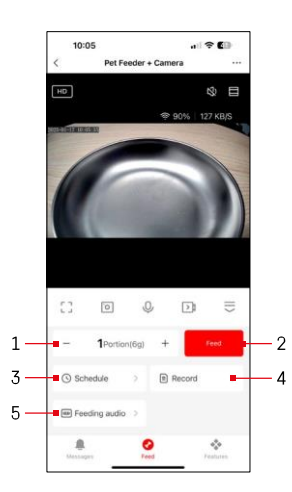

# Bedieningselementen en functies

Voedingsinstellingen

- 1 Het aantal porties voor handmatige invoer instellen
- 2 Start handmatige invoer
- 3 Het voedingsschema instellen
- 4 Voedergegevens
- 5 Een geluidsbericht opnemen tijdens het voeden. De meldtekst wordt rechtstreeks opgenomen via de microfoon op de voederautomaat en vervolgens 3 keer afgespeeld tijdens elke voederbeurt. De opname wordt alleen gewist door het apparaat te resetten.

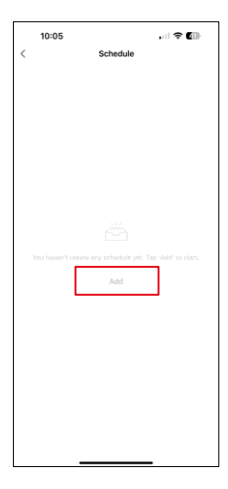

Instellingen voedingsplan

Klik op de knop "Toevoegen" om te beginnen met het instellen van het voedingsschema.

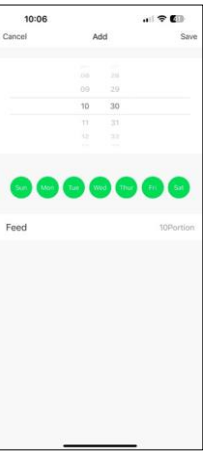

Selecteer op deze pagina de voertijden en dagen waarop dit schema moet worden uitgevoerd. Selecteer vervolgens het aantal porties dat tijdens dit schema door de automaat moet worden verstrekt.

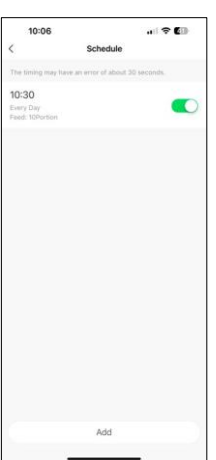

Nadat u de planning hebt opgeslagen, brengt de app u naar een lijst met alle planningen die u hebt gemaakt. Als u meerdere planningen hebt gemaakt (maximaal 15), ze hier allemaal weergegeven.

Als u een plan wilt verwijderen, veegt u van rechts naar links over een specifiek plan om de knop Verwijderen weer te geven.

Onderhoud van apparatuur

- Haal altijd de stekker uit het stopcontact voordat u het apparaat schoonmaakt.
- Was of dompel de voederbasis niet onder in water omdat de basis elektronische onderdelen bevat.
- Veeg alle onderdelen na het reinigen droog of laat ze aan de lucht drogen om de korrels tegen vocht te beschermen.
- Als je een reinigingsmiddel gebruikt om schoon te maken, spoel het dan goed uit om het apparaat veilig te maken voor dieren.
- Vervang het één keer per maand om het voer vers te houden.

## Problemen oplossen FAQ

Ik krijg de apparaten niet gekoppeld. Wat kan ik doen?

- voor een sterk genoeg signaal
- Geef de app alle rechten in de instellingen
- Zorg ervoor dat je de laatste versie van het mobiele besturingssysteem en de laatste versie van de app gebruikt.
- Als de feeder alleen door de batterij wordt gevoed, gaat deze in de slaapmodus na 3 minuten zonder bediening. In de slaapstand zijn het netwerk en alle toepassingen niet beschikbaar. De feeder voert nog steeds normaal op de geelande voedestijd

op de geplande voedertijd

Waarom is de hoeveelheid voedsel in elke portie niet hetzelfde?

• De eerste paar porties kunnen , maar dit betekent niet dat het apparaat defect is. Na ongeveer 6 voedingen zouden de porties bijna gelijk moeten zijn.

Ik krijg geen meldingen, ?

- Geef de app alle rechten in de instellingen
- Zet meldingen aan in de app-instellingen (Instellingen -> App-notificaties)

Wie kan het apparaat allemaal gebruiken?

- Het apparaat moet altijd een beheerder (eigenaar) hebben
- De beheerder kan het apparaat delen met de rest van het huishouden en hen rechten toewijzen